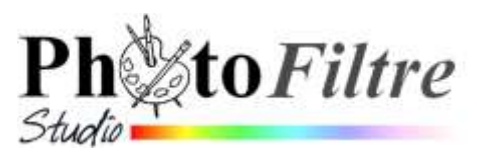

# Outil Tracé vectoriel Application au détourage

Parmi les **outils de sélection** proposés par *PhotoFiltre Studio* l'outil *Tracé vectoriel* utilisant les *Courbes de Bézier* est de loin, celui qui donne les meilleurs résultats. Ceci depuis la version 10.3 de *PhotoFiltre Studio*.

## A SAVOIR :

- Présentation de l'outil Tracé vectoriel dans la Documentation officielle de PhotoFiltre Studio : http://www.photofiltre-studio.com/doc/vpath.htm
- Commentaires personnalisés : http://www.bricabracinfo.fr/Telechargt/pfs\_f4\_1\_present\_trac\_vect.pdf :

**Définition du détourage** : action d'isoler un élément sur une image ou une photo en effectuant le contour de celui-ci sous forme de sélection.

## Mode opératoire par l'exemple

Le tutoriel décrit les manipulations à réaliser pour placer un chevreau à côté d'un lion. Ceci à partir des deux images ci-dessous :

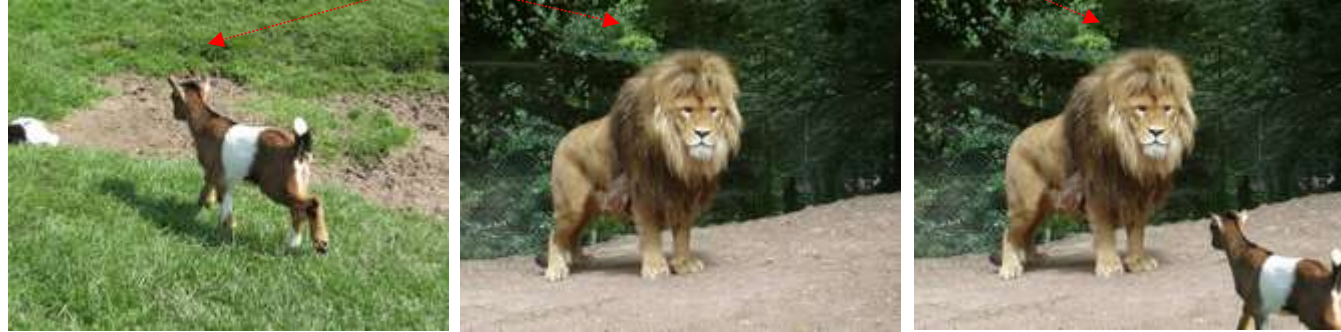

zoo\_jurques\_3.jpg

zoo\_jurques\_2.jpg

- 1. Lancer PhotoFiltre Studio
- 2. Ouvrir les 2 images zoo\_jurques\_2.jpg et zoo\_jurques\_3.jpg
- 3. Activer l'image zoo\_jurques\_3.jpg
- 4. Conseil mais facultatif : isoler le chevreau par un recadrage. Tracer un rectangle de sélection autour du chevreau, recadrer l'image par la commande : *Image, Recadrer*.

## PHASE DETOURAGE du chevreau

- 5. Commande : *Outils, Tracé vectoriel, Nouveau*. Le pointeur de la souris affiche une tête de flèche blanche et un signe +
- 6. Afficher l'image avec un taux élevé du **zoom : 300 %** (par exemple) à l'aide de l'outil *Zoom* de la Barre d'outils
- ou de la roulette de la souris. 7. Commencer l'action de détourage en effectuant un clic à l'endroit où vous souhaitez démarrer le tracé. Ce clic crée un point appelé aussi **nœud**.
- 8. Effectuer une succession de clics (de nœuds) autour du chevreau. Chaque nœud est figuré par un plot carré (voir en 8.)

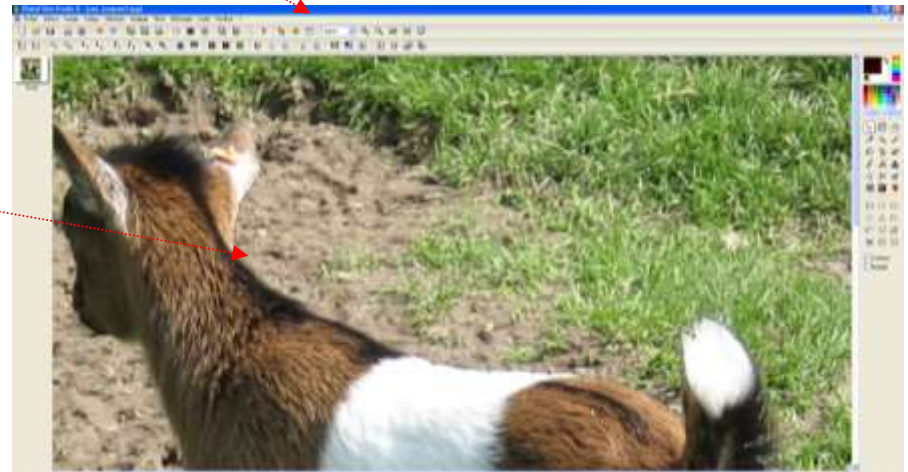

MMD décembre 2013

- 9. Pour continuer le détourage, cliquer sur la flèche basse de l'ascenseur vertical pour descendre l'image dans la fenêtre.
- 10. Lorsque le chevreau est totalement détouré et que vous rejoignez le point de départ, clic **droit** pour activer le *menu contextuel* et sélectionner *Fermer la boucle*.

11. Corriger éventuellement la position de certains points.

## ASTUCES

**Pour ajouter ou supprimer des points** sur un tracé vectoriel, activer le *menu contextuel* (affiché par appui sur le bouton **droit** de la souris) puis sélectionner la commande *Modifier* du menu contextuel.

**Supprimer un point**. Cliquer sur un point à supprimer. Appuyer sur la touche *Shift* (ou touche *Majuscule temporaire*), la laisser enfoncée. Le pointeur de la souris affiche le signe –. Cliquer pour supprimer le point.

**Ajouter un point**. Placer le pointeur de la souris à l'endroit où vous souhaitez ajouter un point. Appuyer sur la touche *Ctrl* la laisser enfoncée. Le pointeur de la souris affiche le signe +. Un clic de souris permet **d'ajouter** un point

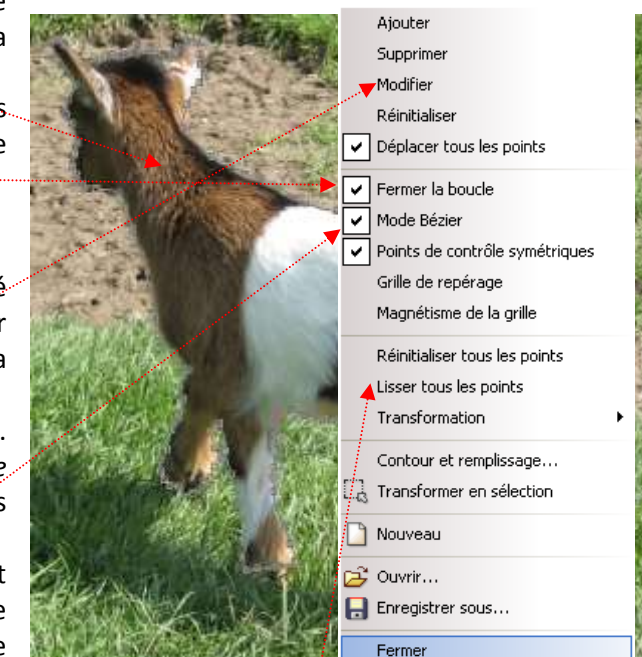

- 12. A ce stade, si le contour vous convient clic **droit** pour activer le **menu contextuel** et sélectionner la commande **Mode Bézier**. Cette commande va permettre de courber les lignes.
- **Pour un détourage rapide**, si les nœuds sont suffisamment rapprochés, clic **droit** pour activer à nouveau le menu contextuel et sélectionner la commande : *Lisser tous les points*.
- **Pour un détourage plus élaboré**, utiliser les possibilités offertes par cet outil, comme celle de pouvoir agir sur une ligne de tracé particulière.
  - Afficher *le menu contextuel* (clic droit) pour vérifier que la commande *Modifier* est toujours cochée
  - Afficher l'image avec un zoom de 300 % (par exemple).
  - Cliquer sur un point dont les lignes adjacents sont à courber. Remarquer l'affichage d'une nouvelle ligne avec deux petits cercles à son extrémité. Ce sont ces nouveaux points qui déplacées en longueur, largeur et/ou hauteur vont permettre une courbure plus ou moins accentuée des 2 droites liées au point de contrôle activé. Par défaut la courbure se fait symétriquement sur les deux droites adjacentes, l'option *Points de contrôles symétriques* étant cochée. IMPORTANT : Tout est très bien expliqué dans la documentation officielle.
  - ASTUCE : Pour annuler une courbure, double-cliquer sur le point concerné

## 13. Transformation du tracer vectoriel en sélection.

La transformation du tracé vectoriel en sélection s'effectue

- soit en sélection type baguette magique (pointillés verts)
- soit en sélection vectorielle (pointillés noirs).

Ceci est fonction de l'option *Mode Bézier*, activée ou non dans le *menu contextue*l.

Le détourage étant terminé, clic **droit** sur l'image et activer la commande : *Transformer en sélection*. *PhotoFiltre Studio* vous propose l'enregistrement du tracé.

## Cliquer sur Oui

**Conseil** : pour vous permettre de replacer ce tracé à l'emplacement exact d'origine lors d'une éventuelle réouverture de ce tracé relever la position des coordonnées des points (haut et bas) du tracé affichées sur la *Barre d'état*.

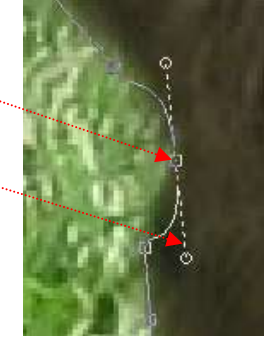

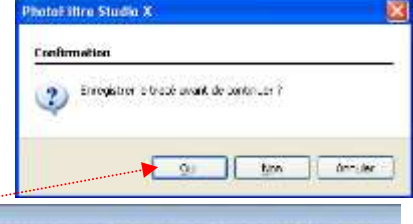

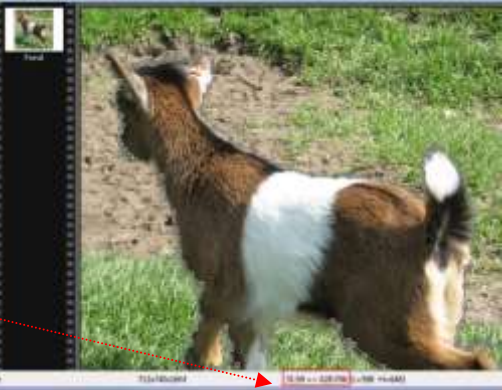

14. Une fenêtre *Enregistrer sous* s'affiche à l'écran. Entrer un nom dans la zone : *Nom du fichier*.

Cliquer sur le bouton Enregistrer.

Votre tracé est désormais enregistré dans le dossier *Paths* du programme *PhotoFiltre Studio* au format **pfv**.

## PHASE COLLAGE

- 15. Le tracé vectoriel précédent est maintenant transformé en sélection. La commande *Tracé vectoriel* est automatiquement fermée. Toutes les fonctions de *PhotoFiltre Studio* sont à nouveau disponibles.
- 16. Commande : Edition, Copier
- 17. Par le menu *Fenêtre*, activer l'image **zoo\_jurques2.jpg** ouverte (voir page 1, & 2).
- 18. Commande : *Edition, Coller.* Le chevreau se colle en tant que *Calque 1* au centre de l'image.
- 19. Clic **droit** sur le calque. Activer la commande : *Redimensionner le calque*. Des plots de modification s'affichent sur l'image du chevreau dans les angles et au milieu des côtés.
- 20. Clic **droit** à nouveau sur le calque, vérifier que l'option *Conserver les proportions* soit bien cochée. Cliquer sur *Annuler*.
- 21. Réduire la taille du chevreau à une taille raisonnable à l'aide de la souris : cliquer un des plots des angles, rester cliqué tout en déplaçant la souris. Clic **droit** à nouveau sur le calque, cliquer sur *Valider*.
- 22. Déplacer le calque du chevreau vers le bas de l'image avec la souris ou les touches flèches du clavier.Remarque : faire en sorte que les sabots ne soient pas visibles sur l'image (le sol de réception n'est pas herbeux)
- 23. Commande : Calque, Fusionner tous les calques.
- 24. Commande : *Fichier, Enregistrer sous* un autre nom en conservant le format **.jpg** (de préférence).

## Autres particularités de l'outil Tracé vectoriel

1. Lorsqu'une image est ouverte dans *PhotoFiltre Studio* il est toujours possible d'utiliser un tracé vectoriel préenregistré. Ceci par la commande : *Outils, Tracé vectoriel, Ouvrir.* 

Une fenêtre *Ouvrir* s'affiche à l'écran, dans le dossier *Paths* du programme *PhotoFiltre Studio*, par défaut.

Si le tracé recherché figure dans le dossier ouvert, le sélectionner. Un aperçu du tracé s'affiche si *Aperçu* est coché.

(Si le tracé ne figure pas dans la liste le rechercher dans l'arborescence de votre disque dur, là où il a été enregistré).

Cliquer sur *Ouvrir*, le tracé s'affiche sur l'image ouverte au préalable.

Note : si les coordonnées de ce tracé ont été notées (voir en 13), il sera possible de le replacer exactement à la position d'origine en vous aidant de la souris ou des touches de direction du clavier.

2. IMPORTANT : Depuis les toutes dernières versions de *PhotoFiltre Studio*, il est possible de créer **plusieurs tracés vectoriels** à la suite sur une même image ouverte sans devoir fermer l'image.

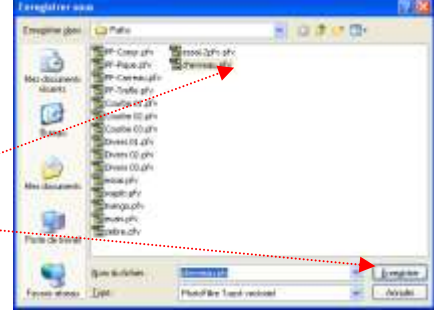

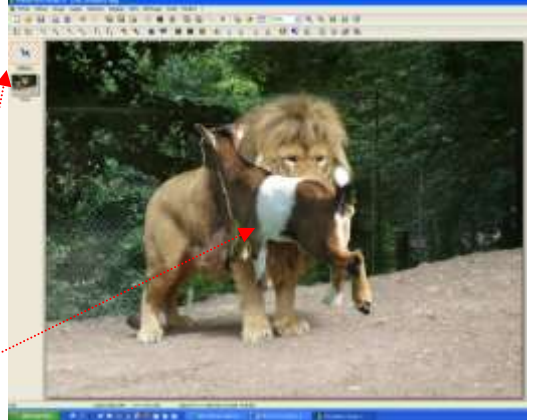

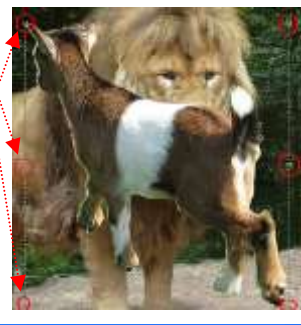

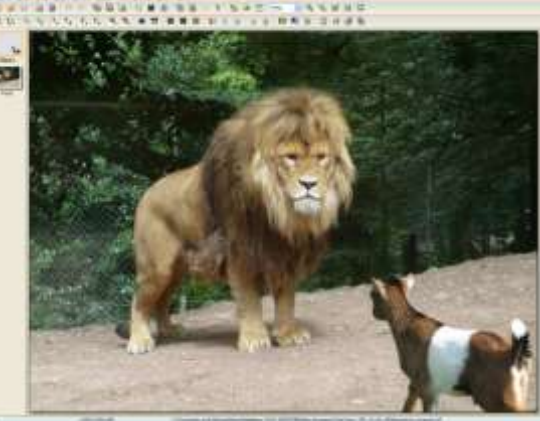

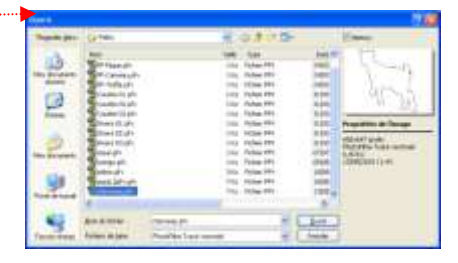